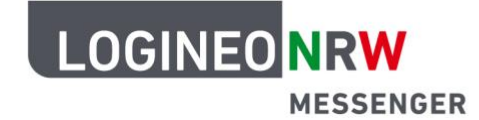

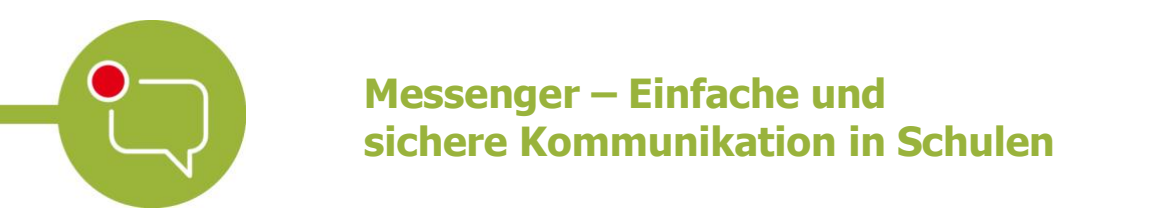

## **3-Klick-Anleitung um Personen in einen Raum** einzuladen

1. Klicken Sie auf das Personen-Icon rechts oben im Chatraum

| ို+ In diesen Raum einladen |  |             |  |
|-----------------------------|--|-------------|--|
| P                           |  | Administrat |  |

- 2. Klicken Sie auf den grünen Button In diesen Raum einladen.
- 3. Geben Sie in die Suchleiste den Namen der Person ein und klicken Sie auf *Einladen*. (Achtung: es können nur bereits registrierte Nutzerinnen und Nutzer gefunden werden)

| In diesen Raum einladen                                                                                                    |          | ×F         |
|----------------------------------------------------------------------------------------------------|----------|------------|
| Wenn Sie niemanden finden können, fragen Sie nach deren Benutzernamen (z.B.<br>@benutzer:server.de) oder <u>teilen Sie diesen Raum</u> . |          | - 1        |
| test                                                                                                    | Einladen |            |
| VORSCHLÄGE                                                                                                    |          | $\searrow$ |
| Test Lehrer •                                                                                                    |          |            |
|                                                                                                    |          | - 1        |
|                                                                                                    |          | - 1        |

LOGINEO NRW ist ein Projekt des Ministeriums für Schule und Bildung des Landes Nordrhein-Westfalen.

Ministerium für Schule und Bildung des Landes Nordrhein-Westfalen

www.logineo.nrw.de